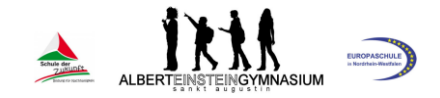

### Office 365

Einführende Kurzanleitung (SuS)

# Inhaltsverzeichnis

| 1. EINLOGGEN UND PASSWORT ÄNDERN                                           | 2    |
|----------------------------------------------------------------------------|------|
| 2. STARTEN VON MICROSOFT TEAMS                                             | 4    |
| 3. ARBEITEN IM VIRTUELLEN KLASSENZIMMER – BEARBEITEN VON ARBEITSAUFTRÄGEN  | 6    |
| 4. ARBEITEN IM VIRTUELLEN KLASSENZIMMER – RÜCKMEDUNGEN ZU ARBEITSAUFTRÄGEN | 10   |
| 5. ARBEITEN IM VIRTUELLEN KLASSENZIMMER – DATEIEN HOCHLADEN                | . 11 |
| 6. TEILNAHME AN VIRTUELLEN UNTERRICHTSSTUNDEN                              | 13   |
| 7. CHATFUNKTION IM KURS NUTZEN                                             | . 16 |
| 8. CHATFUNKTION NUTZEN                                                     | . 16 |

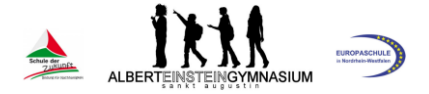

### 1. Einloggen und Passwort ändern

Die Nutzung von Office365 ist für unsere Schülerinnen und Schüler kostenlos.

www.office.com oder **Herunterladen** der Apps aus dem jeweiligen App-Store (Tablet, Smartphone).

Die Zugangsdaten werden über die jeweiligen Klassenleitungen übermittelt! Aufruf des Login-Buttons oben rechts auf der Homepage.

#### Login-Daten:

Nutzer: Vorname.Nachname@aeg-schueler.de Das Initialpasswort für den Erstlogin wurde dir von deiner Klassenleitung übermittelt.

### Wichtig: Passwort <u>unbedingt nach dem ersten Login sofort</u> ändern! Bitte dabei folgende Reihenfolge beachten:

| ▲<br>installieren ∨ | Mein Kont | џ<br>to                                                  | Ś                                      | ?        | ×      | 1. a<br>rec                              | uf User obe<br>nts klicken            | n   |
|---------------------|-----------|----------------------------------------------------------|----------------------------------------|----------|--------|------------------------------------------|---------------------------------------|-----|
| te                  | NN        | Nico No<br>Nico.Now<br>Mein Offi<br>Mein Kon<br>Abmelder | wak<br>ak@aeg<br>ce-Profi<br>to ←<br>n | I-schuel | ler.de | <br>2. kleines<br>sich, dan<br>Konto" ar | Fenster öffr<br>ach "Mein<br>hklicken | net |

|                         | Mein Konto                    |
|-------------------------|-------------------------------|
|                         | <                             |
|                         | Mein Konto                    |
| 8                       | Persönliche<br>Informationen  |
|                         | Abonnements                   |
| ପ୍କ                     | Sicherheit und<br>Datenschutz |
| ß                       | App-Berechtigungen            |
| $\overline{\mathbf{h}}$ | Apps und Geräte               |
| Þ                       | Extras und Add-Ins            |
|                         |                               |
|                         |                               |

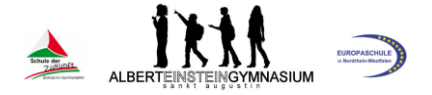

| Mein Konto                    | Sicherheit und Datenschutz                                                                      |                       |
|-------------------------------|-------------------------------------------------------------------------------------------------|-----------------------|
| Persönliche                   | Kennwort                                                                                        |                       |
| 🗙 Informationen               | Ändern Sie Ihr Kennwort.                                                                        |                       |
| - Abonnements                 | Kontakteinstellungen<br>Verwalten Sie, wie und warum Verbindung mit Ihnen aufgenommen wird.     | 4. Kennwort anklicken |
| Sicherheit und<br>Datenschutz | Datenschutzbestimmungen der Organisation<br>Datenschutzbestimmungen Ihrer Organisation anzeigen |                       |
| App-Berechtigunge             | Datenschutzbestimmungen von Microsoft<br>Datenschutzbestimmungen von Microsoft anzeigen.        |                       |
| ↓ Apps und Geräte             |                                                                                                 |                       |

Ein neuer Tab öffnet sich

| kennwort ändern                                                                                                    |                       |
|----------------------------------------------------------------------------------------------------|-----------------------|
| Es ist ein sicheres Kennwort erforderlich. Geben Sie 8–256<br>Zeichen ein. Verwenden Sie keine gängigen Wörter oder<br>Namen. Kombinieren Sie Groß- und Kleinbuchstaben,<br>Ziffern und Symbole. | Initialpassv          |
| Benutzer-ID<br>Nico.Nowak@aeg-schueler.de<br>Altes Kennwort                                                                                                    |                       |
| Neues Kennwort erstellen<br>Kennwortsicherheit                                                                                                    | und Kleinb            |
| Neues Kennwort bestätigen                                                                                                    | ,                     |
| absenden abbrechen                                                                                                    | neves Pass<br>angeben |

Initialpasswort des ersten Logins

neues Passwort (min. 8 Zeichen, Großund Kleinbuchstaben, Ziffern und Symbol)

neues Passwort erneut zur Bestätigung angeben

### Merke dir unbedingt dein neues Passwort! Schreibe es dir an einem sicheren Ort auf und gebe es auf keinen Fall an andere weiter!

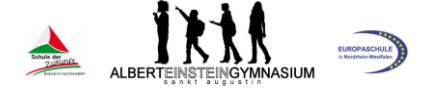

# 2. Starten von Microsoft Teams

Aufruf der Übersichtsseite auf www.office.com oder Öffnen der Teams-App.

| Office 365                          | ₽ Suchen             |                    |                  | р @ ? <b>(</b>        | NN |
|-------------------------------------|----------------------|--------------------|------------------|-----------------------|----|
| Guten Tag Nico                      |                      |                    |                  | Office installieren V | Î  |
| + 🖪 🔺                               | w xj                 | <b>1</b>           | a) aj            | s M                   | l  |
| Neue/s Outlook OneDrive<br>beginnen | Word Excel           | PowerPoint OneNote | SharePoint Teams | Sway                  | 1  |
| $\rightarrow$                       |                      |                    |                  |                       | 1  |
| Alle Apps                           |                      |                    |                  |                       | 1  |
| Zuletzt verwendet Angeheftet Mit n  | ir geteilt Entdecken |                    | Ť                | Hochladen und öffnen  | l  |
|                                     |                      |                    | /                |                       |    |

Abbildung 1: Startübersicht Office365

Starten von Teams

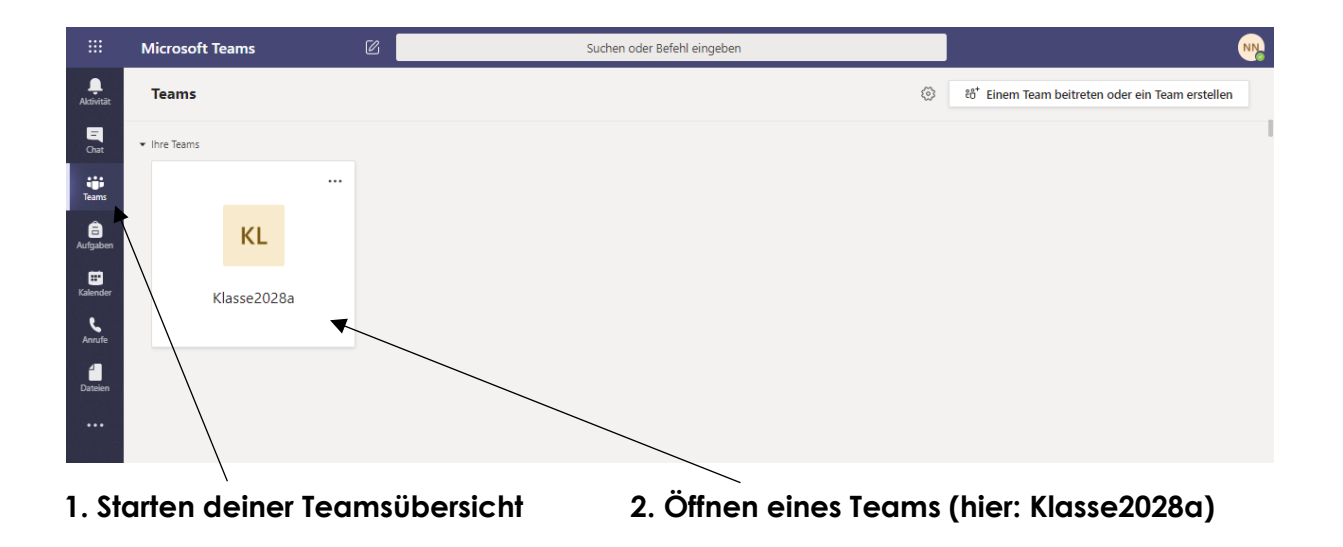

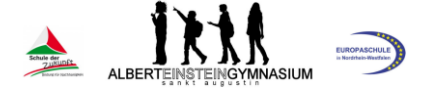

### Übersicht über die Funktionsoberfläche

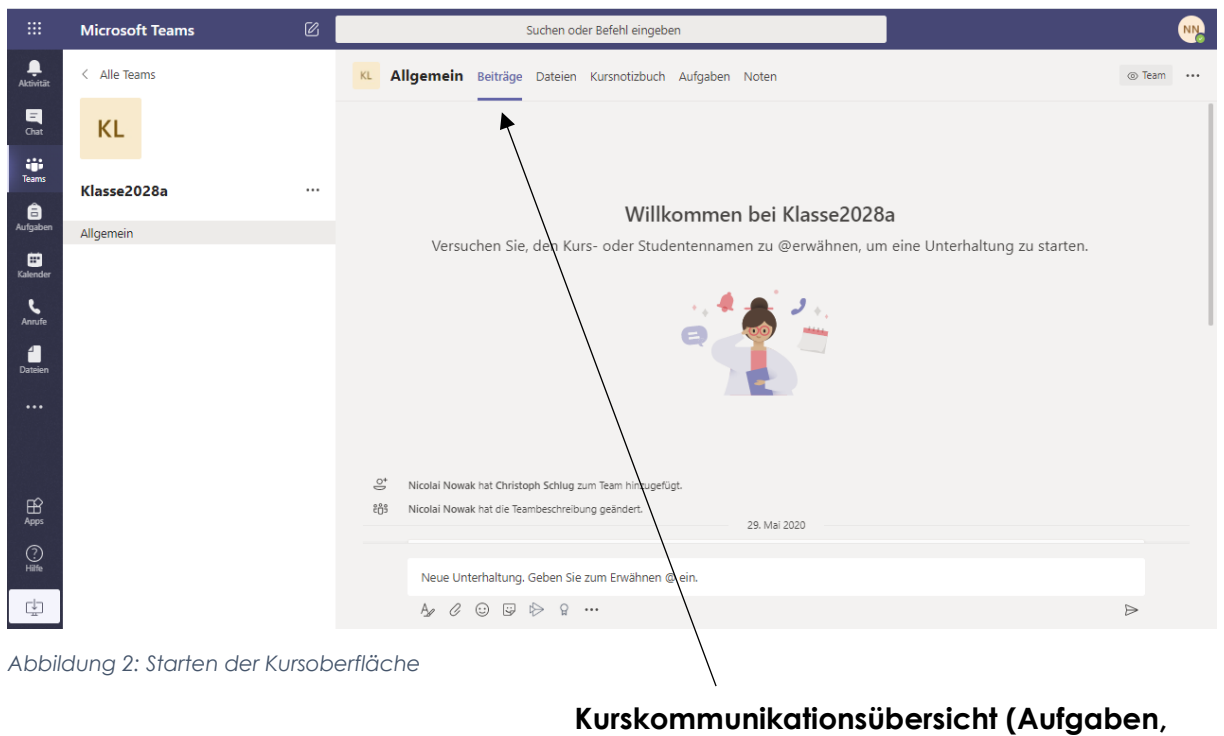

Einladung zur Videokonferenz etc.)

|                    | Microsoft Teams | Ø | Suche                                                      | en oder Befehl eingeben           |                              | NN.                                           |
|--------------------|-----------------|---|------------------------------------------------------------|-----------------------------------|------------------------------|-----------------------------------------------|
| L<br>Aktivität     | < Alle Teams    |   | KL Allgemein Beiträge Date                                 | eien Kursnotizbuch Aufgaben Noten |                              | د<br>۲                                        |
| E<br>Chat          | KL              |   | $+$ Neu $ \checkmark   \bar{\uparrow} $ Hochladen $ \lor $ | G Synchronisieren 🐵 Link kopieren | $\pm$ Herunterladen          | $\ldots$ $\equiv$ Alle Dokumente $\checkmark$ |
| Teams              |                 |   | General                                                    |                                   |                              | A                                             |
| â                  | Klasse2028a     |   | 🗅 Name 🗸                                                   | Modified $\downarrow \lor$        | Modified By $\smallsetminus$ |                                               |
| Aufgaben           | Allgemein       |   | 🧧 Kursmaterialien 🔏                                        |                                   | Nicolai Nowak                |                                               |
| E Kalender         |                 |   | 📜 1. НЈ                                                    | May 28                            | Nicolai Nowak                |                                               |
| <b>پ</b><br>Anrufe |                 |   | Depart in der 5a.docx                                      | May 28                            | Nicolai Nowak                |                                               |
| Dateien            |                 |   |                                                            |                                   |                              |                                               |
|                    |                 |   |                                                            |                                   |                              |                                               |

### Dateiexplorer (Kursordner mit Dateien des Kurses)

|                | Microsoft Teams | Ø | Suchen oder Befehl eingeben                                | N.     |
|----------------|-----------------|---|------------------------------------------------------------|--------|
| L<br>Aktivität | < Alle Teams    |   | KL Allgemein Beiträge Dateien Kursnotizbuch Aufgaben Noten | ⊾" Õ ⊕ |
| E<br>Chat      | KL              |   | Ţ                                                          |        |
|                |                 |   | Gemeinsames Kursnotizbuch                                  |        |

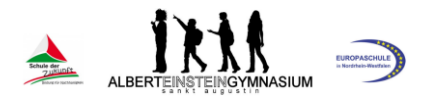

|                        | Microsoft Teams | ß        | Suchen oder Befehl eingeben                               | NN   |
|------------------------|-----------------|----------|-----------------------------------------------------------|------|
| Aktivität              | < Alle Teams    |          | Allgemein Beiträge Dateien Kursnotizbuch Aufgaben Noten   | v" Õ |
| Chat                   | к               |          | Bevorstehend                                              |      |
| Teams                  | Klasse2028a     | ~        | Zugewiesen (1)                                            |      |
| aufgaben               | Allgemein       |          | Operante Konditionierung<br>Fällig am 19. Juni 2020 10:00 |      |
| <b>iii</b><br>Kalender |                 |          | Erledigt (0)                                              |      |
| Anrufe                 |                 | No       | ch keine abgeschlossenen Aufgaben.                        |      |
|                        |                 |          |                                                           |      |
| zu e                   | rledigende A    | ufgabe(r | n) erledigte Aufgabe(n) Aufgabenübersicht                 |      |

# 3. Arbeiten im virtuellen Klassenzimmer – Bearbeiten von Arbeitsaufträgen

|                         | Microsoft Teams | Ø |        | Suchen oder Befehl eingeben                                                                                                    | NN          |
|-------------------------|-----------------|---|--------|----------------------------------------------------------------------------------------------------|-------------|
| . <b>L</b><br>Aktivität | < Alle Teams    |   | × Alle | gemein Beiträge Dateien Kursnotizbuch Aufgaben Noten                                                                                                   | ⊚ Team ···· |
| Chat                    | к               |   |        | Antworten                                                                                                    |             |
| iii<br>Teams            | Klasse2028a     |   |        | Zuletzt gelesen                                                                                                    | 663         |
| aufgaben                | Allgemein       |   | 8,     | Operante Konditionierung 1. Klicken zum Aufgaben                                                                                                    | aufruf      |
| <b>Kalender</b>         |                 |   |        | View assignment                                                                                                    |             |
| <b>S</b><br>Anrufe      |                 |   |        |                                                                                                    |             |
| Dateien                 |                 |   | NN     | Nicolai Nowak 14:46<br>Lieber Päda-Kurs,<br>hiemril Lade ich euch herzlich zu unserem nächsten gemeinsamen Videounterricht am 19:06. um 11:00 Uhr ein. |             |
| •••                     |                 |   |        | Ich freue mich euch online zu sehen.                                                                                                    |             |
|                         |                 |   |        | Mehr anzeigen                                                                                                    |             |
| ы<br>Пр                 |                 |   |        | Pädagogikunterricht EF - GK1                                                                                                    |             |
| Apps                    |                 |   |        | $ m \leftarrow$ Antworten                                                                                                    |             |
| ?<br>Hilfe              |                 |   |        | Neue Unterhaltung. Geben Sie zum Erwähnen @ ein.                                                                                                    |             |
| C.↓                     |                 |   |        |                                                                                                    | ⊳           |
|                         |                 |   |        |                                                                                                    |             |

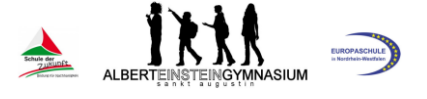

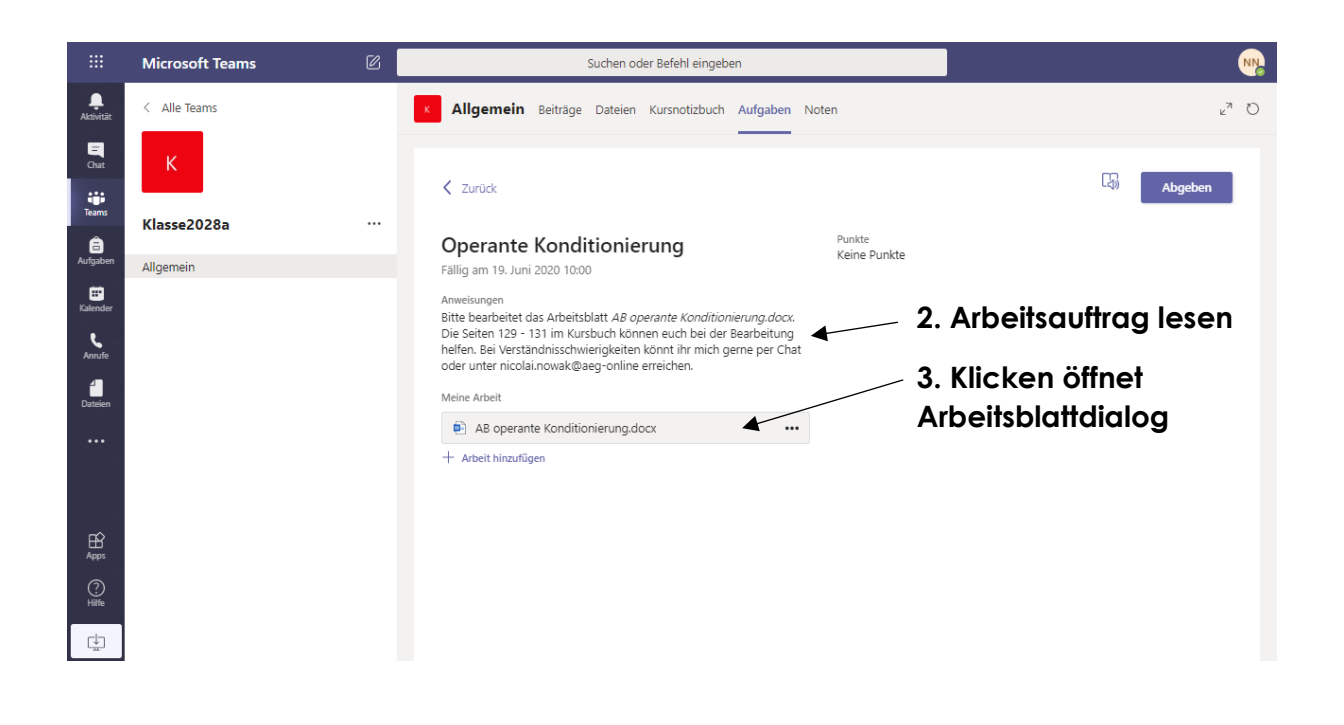

| Zurück                                                                                                    |                                                                                                    |                                     |
|----------------------------------------------------------------------------------------------------|----------------------------------------------------------------------------------------------------|-------------------------------------|
| Operante Konditi<br>Fällig am 19. Juni 2020 10:00                                                                                                    | ionierung                                                                                                    | P<br>K                              |
| Anweisungen<br>Bitte bearbeitet das Arbeitsbla<br>Die Seiten 129 - 131 im Kursb<br>helfen. Bei Verständnisschwier<br>oder unter nicolai.nowak@aeg<br>Meine Arbeit | att <i>AB operante Konditionierung.docx.</i><br>uch Können euch bei der Bearbeitung<br>igkeiten Könnt ihr mich gerne per Chat<br>g-online erreichen. |                                     |
| AB operante Konditioni                                                                                                    | erung.docx •••                                                                                                    | 4. Öffnungstyp wählen (z.B. in Team |
| + Arbeit hinzufügen                                                                                                    | 📫 In Teams öffnen 🗲<br>📹 In Word öffnen<br>📹 In Word Online öffnen                                                                                   | öffnen)                             |

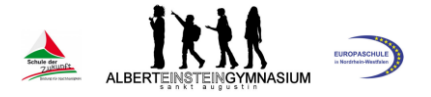

|                    | Microsoft Teams            | Suchen oder Befehl eingeben                                                                                                    | See See See See See See See See See See |
|--------------------|----------------------------|----------------------------------------------------------------------------------------------------|-----------------------------------------|
| Q.<br>Aktivität    | 🖷 AB operante Konditionier | ig.docx                                                                                                    | Schließen                               |
| =<br>Chat          | Word                       | 🗋 Barrierefreiheitsmodus 🔛 Plastischer Reader 🗡 Do                                                                                                    | okument bearbeiten - 🖶 Drucken 🚥        |
| Teams              |                            | Nowak   Pädagogik   Operante Konditionierung                                                                                                    |                                         |
| aufgaben           |                            | Operantes oder instrumentelles Konditionieren                                                                                                    |                                         |
| <b>H</b> Kalender  |                            | Das klassische Konditionieren ( <i>vgl. Iwan Pawlow</i> ) kann eine Reihe von Lernphänomenen nicht<br>erklären. Dazu gehören insbesondere<br>• das Entstehen neuer Verhaltensweisen, die bisher nicht im Verhaltensrenertoire eines                                                                          |                                         |
| <b>پ</b><br>Anrufe |                            | Individuums waren<br>• Verhaltensänderungen, die unabhängig von vorausgehenden Stimulusbedingungen sind                                                                                                    |                                         |
|                    |                            | Die Erforschung der operanten Konditionierung (auch:<br>instrumentellen Konditionierung) beginnt mit den Tierversuchen von                                                                                                    | /                                       |
|                    |                            | selbstgebaute Attackkänge (puzzle zozea) verschiedener Schwierig<br>keitsgrade und maß die Zeit, die die Versuchstiere zur Selbstbefreiung                                                                                                    |                                         |
|                    |                            | Käfig. Nachdem das Tier Erfog hatte und mit Futter belohnt worden<br>war, setzte er das Tier zurück in den Käfig und maß erneut die Zeit bis                                                                                                    |                                         |
| Apps               |                            | zur Kärigöttnung. Eine durchschnittliche Kätze benötigte bei einer einfachen <i>puzzle box</i> anfangs 160<br>Sekunden, wurde jedoch immer schneller und benötigte nach 24 Versuchen nur noch 7 Sekunden.<br>Geprägt wurden die behavioristische Forschung aber von niemandem so sehr wie von <b>Burrhus</b> |                                         |
| (?)<br>Hilfe       |                            | Frederic Skinner, der Thorndikes ("puzzle boxes") und Watsons ("der kleine Albert") Arbeit<br>fortsetzte und weiterentwickelte. Seine Käfige, die Skinner-Boxen, enthalten die Möglichkeit, das<br>Zielverhalten (z. B. einen Hebel zu drücken) jederzeit auszuführen. Nach einem festgelegten               |                                         |
| ¢                  |                            | Verstärkerplan hat dieses Verhalten für das Tier bestimmte Konsequenzen.                                                                                                    | v                                       |
| -11-               | Seite 1 von 2              |                                                                                                    | 100% Feedback an Microsoft senden       |

5. Dokument bearbeiten anklicken

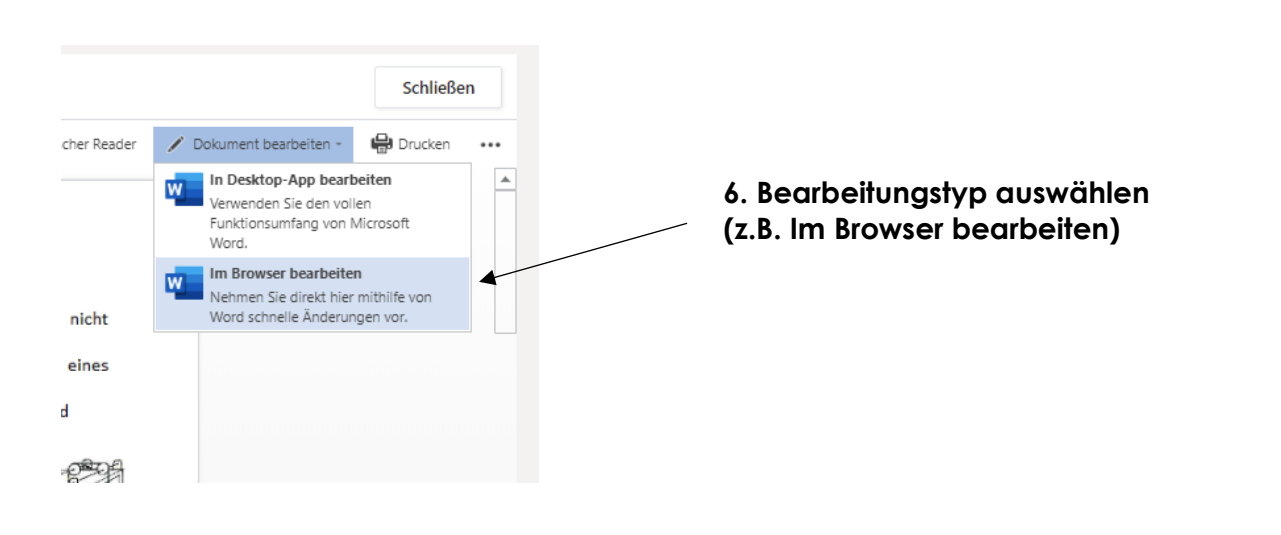

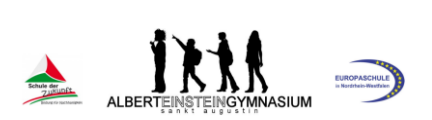

|                    | Microsoft Teams                     | C                                                |                                       | Suchen oder Befehl eingeben                                                                 |                                                      |                        |                                  |
|--------------------|-------------------------------------|--------------------------------------------------|---------------------------------------|---------------------------------------------------------------------------------------------|------------------------------------------------------|------------------------|----------------------------------|
| ,<br>Aktivität     | AB operante Konditionierung.de      | ocx                                              |                                       |                                                                                             |                                                      |                        | Schließen                        |
| Chat               | III Word                            |                                                  |                                       | AB operante Konditionier.                                                                   | ng - Gespeichert ~                                   |                        |                                  |
| Teams              | Datei Start Einfügen                | Layout Verweise Ü                                | lberprüfen An                         | sicht Hilfe Tabelle                                                                         | In Desktop-App öffnen                                | Q Was möchten Sie tun? | 🖉 Bearbeiten 🗸 📮                 |
| â<br>Aufgaben      | り、 🖞 V 🧳 Calibri (Textk             | ör v 12 v A^ A<br>riegenc okur<br>fortsetzte und | F K L                                 | $\bigcup_{n \in S} \mathcal{L}_{n} \sim A \sim A_{0} \cdots$ Ite. Seine Käfige, die Skinner | vatsons ("der Kiene Alb<br>•Boxen, enthalten die Mög | ichkeit, das           | Editor ····                      |
| talender           |                                     | Zielverhalten<br>Verstärkerpla                   | (z. B. einen Hel<br>n hat dieses Verh | bel zu drücken) jederzeit a<br>alten für das Tier bestimmte i                               | uszuführen. Nach einem f<br>Konsequenzen.            | restgelegten           |                                  |
| <b>پ</b><br>Anrufe |                                     | 1. Das Kontin                                    | wichtige                              | Begriffe der operanten H                                                                    | Conditionierung                                      |                        |                                  |
| Dateien            |                                     | Verstärkung                                      | Die Wahrschein                        | lichkeit, dass ein Verhalten a                                                              | uftritt, <b>erhöht</b> sich, wenn                    |                        |                                  |
|                    |                                     |                                                  | positive<br>Verstärkung:              | das Verhalten einen<br>Konsequenz) auslöst                                                  | angenehmen Reiz (eine                                | angenehme              |                                  |
|                    |                                     |                                                  | ◄                                     | Bsp: Belohnung durch Süßi                                                                   | gkeiten, Anerkennung, etc.                           |                        |                                  |
|                    |                                     |                                                  | negative<br>Verstärkung               | das Verhalten einen<br>beendet                                                              | unangenehmen Reiz verh                               | nindert oder           |                                  |
| Apps               |                                     |                                                  | 1                                     | Bsp.: Das Entfernen von Lä                                                                  | rm, Hitze, etc.                                      |                        |                                  |
| 0                  |                                     | Bestrafung                                       | Die Wahrschein                        | lichkeit, dass ein Verhalten a                                                              | uftritt, <b>senkt</b> sich, wenn                     |                        |                                  |
| Hilfe              |                                     |                                                  | positive<br>Bestrafung                | das Verhalten einen ave<br>Reiz (eine unangenehme K                                         | rsiven (unangenehmen, eke<br>onsequenz) hervorruft   | lerregenden)           | ¥                                |
| -1                 | Seite 1 von 2 376 Wörter Deutsch (D | eutschland)                                      |                                       |                                                                                             |                                                      | - 100                  | % + Feedback an Microsoft senden |

# 7. Bearbeitung kann in Word starten

|                      | Microsoft Teams                                                                                                    | C             | Suchen oder Befehl eingeben                                                                                                    | NN               |  |  |  |  |  |
|----------------------|----------------------------------------------------------------------------------------------------|---------------|----------------------------------------------------------------------------------------------------|------------------|--|--|--|--|--|
| Aktivität            | e AB operante Kondition                                                                                                    | ierung.docx   |                                                                                                    | Schließen        |  |  |  |  |  |
| Chat                 | III Word                                                                                                    |               | A8 operante Konditionierung - Gespeichert $\sim$                                                                                                    | ▶ 🔊              |  |  |  |  |  |
| Teams                | Datei Start Einfü                                                                                                    | igen Layout V | erweise Überprüfen Ansicht Hilfe <b>Tabelle</b> In Desktop-App öffnen 🔉 Was möchten Sie tun?                                                         | 🖉 Bearbeiten 🗸 📮 |  |  |  |  |  |
| Aufgaben<br>Kalender | Image: Second second second |               |                                                                                                    |                  |  |  |  |  |  |
| Anrufe               |                                                                                                    |               | wichtige Begriffe der operanten Konditionierung                                                                                                    |                  |  |  |  |  |  |
| Dateien              |                                                                                                    |               | Loas Kontingenzschema      Zerstärkung     Die Wahrscheinlichkeit, dass ein Verhalten auftritt, erhöht sich, wenn                                    |                  |  |  |  |  |  |
|                      |                                                                                                    |               | positive das Verhalten einen angenehmen Reiz (eine angenehme<br>Verstärkung: Konsequenz) auslöst<br>Ben: Belohnung durch Süßiskaltan Anarkannung atr |                  |  |  |  |  |  |
|                      |                                                                                                    |               |                                                                                                    |                  |  |  |  |  |  |

### 8. nach Bearbeitung oder zum Pausieren schließen (Datei wird automatisch gespeichert!)

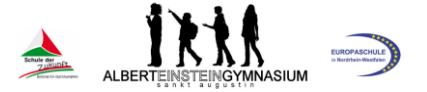

|                      | Microsoft Teams | C | Suchen oder Befehl eingeben                                                                                                    | NN.                        |
|----------------------|-----------------|---|----------------------------------------------------------------------------------------------------|----------------------------|
| Aktivität            | < Alle Teams    |   | Allgemein Beiträge Dateien Kursnotizbuch Aufgaben Noten                                                                                                    | <sup>ν<sup>π</sup></sup> Ο |
| Chat                 | К               |   |                                                                                                    |                            |
| teams                | Klasse2028a     |   | < Zurück                                                                                                    | LC()) Abgeben              |
| aufgaben             | Allgemein       |   | Operante Konditionierung Punkte<br>Fallig am 19. Juni 2020 10:00                                                                                                    |                            |
| Kalender<br>Kalender |                 |   | Anweisungen<br>Bitte bearbeitet das Arbeitsblatt <i>AB operante Konditionierung.docx.</i><br>Die Seiten 129 - 131 im Kursbuch können euch bei der Bearbeitung<br>helfen. Bei Verständnisschwierigkeiten könnt ihr mich geme per Chat<br>oder unter inricht onzulköngen-omling erreichen |                            |
| Dateien              |                 |   | Meine Arbeit                                                                                                    |                            |
|                      |                 |   | AB operante Konditionierung.docx     + Arbeit hinzufügen                                                                                                    |                            |

9. Wenn du die Aufgabe fertig bearbeitet hast, kannst du sie durch Abgeben deiner Lehrerin bzw. deinem Lehrer schicken.

|                                                | Microsoft Teams  | ß | Suchen oder Befehl eingeben                                                                                                    | N |
|------------------------------------------------|------------------|---|----------------------------------------------------------------------------------------------------|---|
| <b>"</b><br>Aktivität                          | < Alle Teams     |   | Allgemein Beiträge Dateien Kursnotizbuch Aufgaben Noten                                                                                                    | С |
| Chat<br>Teams                                  | K<br>Klasse2028a |   | ✓ Zurück Abgegeben am Mi, 10. Juni 2020, um 15:23. ✓ Abgabe rückgängig machen                                                                                                    |   |
| E<br>Aufgaben<br>Kalender<br>Janufe<br>Dataien | Allgemein        |   | Cyperante Konditionierung       Keine Punkte         Fallig am 19. Juni 2020 10:00       Anweisungen         Bitte bearbeitet das Arbeitsblatt AB operante Konditionierung.dock.       Die Seiten 129 - 131 im Kursbuch können euch bei der Bearbeitung helfen. Bei Verstandnisschweirigkeiten können ihr mich gerne per Chat oder unter nicolai.nowak@aeg-online erreichen.         Meine Arbeit       ••• |   |
|                                                |                  |   | Du hast es geschafft!                                                                                                    |   |

### 4. Arbeiten im virtuellen Klassenzimmer – Rückmeldungen zu Arbeitsaufträgen

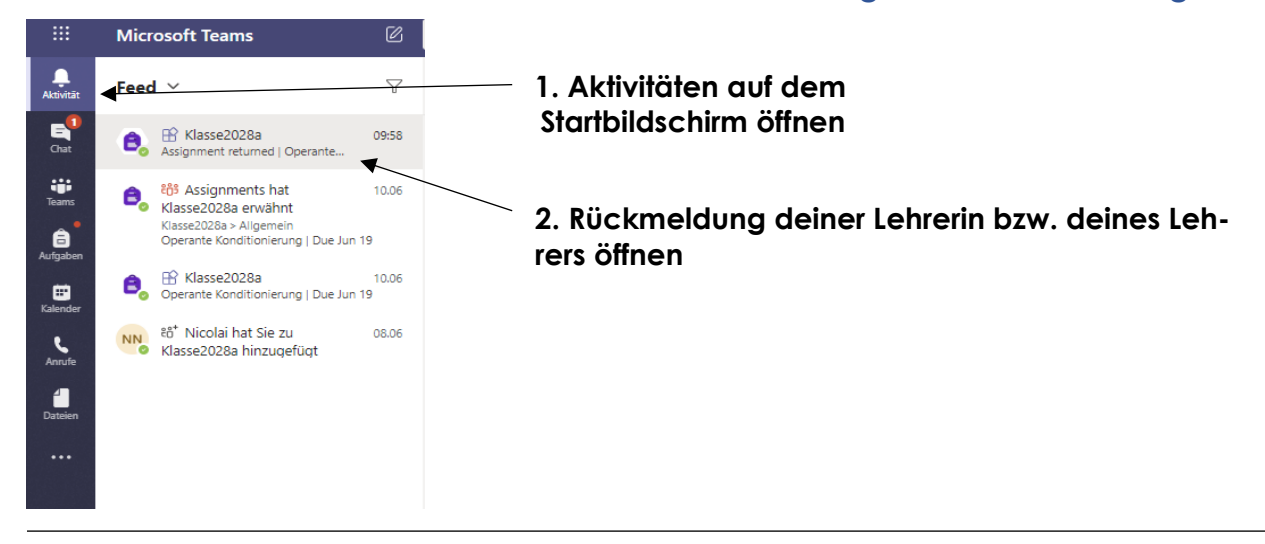

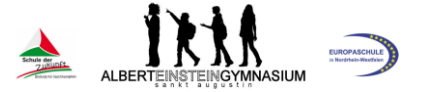

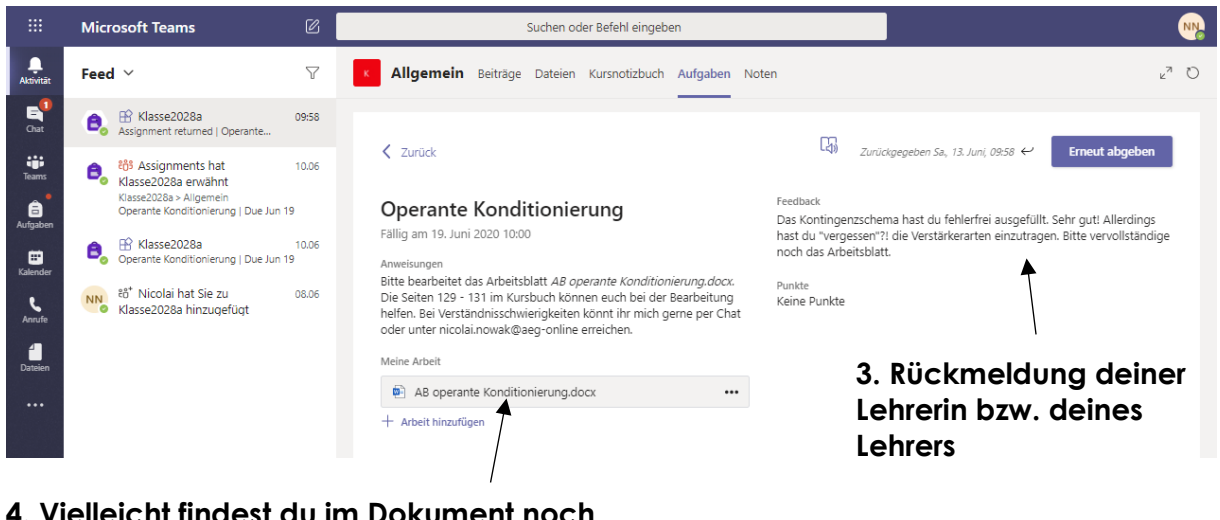

4. Vielleicht findest du im Dokument noch weitere Anmerkungen und Korrekturen. Dazu öffne das Dokument erneut!

### 5. Arbeiten im virtuellen Klassenzimmer – Dateien hochladen

|                | Microsoft Teams | Ø | Suchen oder                                                       | NN.                           |                 |                                            |
|----------------|-----------------|---|-------------------------------------------------------------------|-------------------------------|-----------------|--------------------------------------------|
| Ļ<br>Aktivitāt | < Alle Teams    |   | K Allgemein Beiträge Dateien                                      | Kursnotizbuch Aufgaben Noten  |                 | κ <sup>≇</sup> Ο                           |
| Enat           | K               |   | + Neu $\vee$ $\overline{\uparrow}$ Hochladen $\vee$ $\sqrt{2}$ Sy | nchronisieren 🐵 Link kopieren | ⊥ Herunterladen | $\ldots$ $\equiv$ Alle Dokumente $ 	imes $ |
| Teams          | Klasse2028a     |   | General                                                           |                               |                 |                                            |
| aufgaben       | Allgemein       |   | □ Name ∨                                                          | Geändert ↓ ~                  | Geändert von V  |                                            |
|                | Aigemen         |   |                                                                   |                               | Nicolai Nowak   |                                            |
| Kalender       |                 |   | 📜 1. HJ                                                           | 28. Mai                       | Nicolai Nowak   |                                            |
| Anrufe         |                 |   | AB operante Konditionierung.doc                                   | x Mittwoch um 05:07           | Nicolai Nowak   |                                            |
| Dateien        |                 |   | 1. Upload von                                                     | \<br>Arbeitsmateri            | al (z.B. F      | Präsentationen)                            |

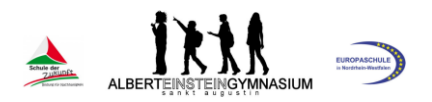

|                   | Microsoft Teams             | C                | Suchen oder Befehl ei                             | N N                          |                     |                                           |   |
|-------------------|-----------------------------|------------------|---------------------------------------------------|------------------------------|---------------------|-------------------------------------------|---|
| <b>A</b> ktivität | < Alle Teams                |                  | K Allgemein Beiträge Dateien Kursnotiz            | buch Aufgaben Noten          |                     | ر <sub>لا</sub> ي                         |   |
| E<br>Chat         | к                           |                  | + Neu ∨ ↑ Hochladen ∨ ♀ Synchronisie              | eren 🐵 Link kopieren         |                     | n $\cdots$ $\equiv$ Alle Dokumente $\vee$ |   |
|                   |                             |                  | General                                           |                              |                     |                                           | * |
| leams             | Klasse2028a                 |                  | 🗋 Name 🗸                                          | Geändert $\downarrow$ $\lor$ | Geändert von $\vee$ |                                           |   |
| Aufgaben          | Allgemein                   |                  | 🔽 Kursmaterialien 🔏                               |                              | Nicolai Nowak       |                                           |   |
| Kalender          |                             |                  | 📜 1. НЈ                                           | 28. Mai                      | Nicolai Nowak       |                                           |   |
| د<br>Anrufe       |                             |                  | AB operante Konditionierung.docx                  | Mittwosh um 05:07            | Nicolai Nowak       |                                           |   |
| 4                 | 💿 Öffnen                    |                  | ×                                                 |                              |                     |                                           |   |
| Dateien           | ← → × ↑ • « Schulj >        | Klassenleitung   | 5a v ♂ "Klassenleitung 5a" durchsuc… ♪            | 2 direkt                     | as Hack             | aladen auf die                            |   |
|                   | Organisieren 👻 Neuer Ordner | ^ □ Na           | ame ^ Ānderungsdatum                              |                              | torm d              |                                           |   |
|                   | Dropbox                     | ų.               | AB operante Konditionierung.docx 06.05.2019 15:57 | Kurspian                     |                     | urch das Auswahlen                        |   |
| ~                 | Dieser PC                   |                  | Beispielaufgabe 1.docx 13.06.2020 10:11           | der Date                     |                     |                                           |   |
| Apps              | 3D-Objekte                  |                  | , <u>-</u>                                        |                              |                     |                                           |   |
| ?<br>Hilfe        | Dateiname: Be               | eispielaufgabe 1 | 1.docx V Alle Dateien (*.*) V                     |                              |                     |                                           |   |
| rt-1              |                             |                  | Öffnen Abbrechen                                  |                              |                     |                                           |   |
| Ŧ                 | 10<br>10                    |                  |                                                   |                              |                     |                                           | Ŧ |
|                   |                             |                  |                                                   |                              |                     |                                           |   |
|                   |                             |                  | 3. auf "Öffnen"                                   | klicken                      |                     |                                           |   |

| K Allgemein Beiträge Dateien Kursnotizbuc | :h Aufgaben Noten            |                              |
|-------------------------------------------|------------------------------|------------------------------|
| + Neu $$                                  | n 🐵 Link kopieren            | $\pm$ Herunterladen $\cdots$ |
| General                                   |                              |                              |
| 🗋 Name 🗸                                  | Geändert $\downarrow$ $\vee$ | Geändert von $\vee$          |
| 🔽 Kursmaterialien 🔏                       |                              | Nicolai Nowak                |
| 📜 1. НЈ                                   | 28. Mai                      | Nicolai Nowak                |
| Beispielaufgabe 1.docx                    | Vor wenigen Sekun            | Nico Nowak                   |
| AB operante Konditionierung.docx          | Mittwoch um 05:07            | Nicolai Nowak                |
|                                           |                              |                              |

Abbildung 3: Dateiübersicht nach Upload

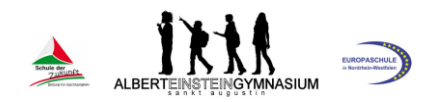

# 6. Teilnahme an virtuellen Unterrichtsstunden

|                       | Microsoft Teams | 6 | Suchen oder Befehl eingeben                                                                                                    | N           |
|-----------------------|-----------------|---|----------------------------------------------------------------------------------------------------|-------------|
| <b>Ļ</b><br>Aktivitāt | < Alle Teams    | 1 | Allgemein Beiträge Dateien Kursnotizbuch Aufgaben Noten                                                                                                    | © Team ···· |
| Chat                  | К               |   | Nicolai Nowak Mittwoch 1341<br>Die Besprechung "Sportstunde 5a" wurde abgesagt                                                                                 |             |
| Teams                 | Klasse2028a     |   | Assignments Mittwoch 1434                                                                                                    | 83          |
| Aufgaben<br>Kalender  | Allgemein       |   | Due Jun 19<br>View assignment                                                                                                    |             |
| <b>C</b><br>Anrufe    |                 |   | <ul> <li>← Antworten</li> </ul>                                                                                                    |             |
| Dateien               |                 |   | Nicolai Nowak Mittwoch 1446<br>Lieber Päda-Kurs,<br>hiermit lade ich euch herzlich zu unserem nächsten gemeinsamen Videounterricht am 19.06. um 11:00 Uhr ein. |             |
|                       |                 |   | Ich freue mich euch online zu sehen.<br>Mehr anzeigen                                                                                                    | _           |
| Apps                  |                 |   | Pädagogikunterricht EF - GK1 Freitag, 19. Juni 2020 @ 11:00  ✓ Antworten                                                                                       |             |
| ?<br>Hilfe            |                 |   | Neue Unterhaltung. Geben Sie zum Erwähnen @ ein.                                                                                                    |             |
| u<br>⊥                |                 |   |                                                                                                    | ⊳           |
|                       |                 |   | 1. Einladung zur Unterrichtsstunde zum                                                                                                    |             |

Termin anklicken

|                | Microsoft Teams                      | ß                                         | Suchen oder Befehl eingeben                           |               | <b>N</b> 2                   |
|----------------|--------------------------------------|-------------------------------------------|-------------------------------------------------------|---------------|------------------------------|
| ,<br>Aktivität | 💼 Pädagogikun                        | terricht EF - GK1 Chat Detail             | 5                                                     |               | Teilnehmen Schließen         |
| Enat           | + Zum Kalender hinz                  | ıfügen                                    |                                                       |               | Verfolgen                    |
| Teams          | 📅 19. Juni 2020 11:                  | 00–12:00                                  |                                                       | /             | Nicolai Nowak<br>Organisator |
| aufgaben       | 🗄 💽 Klasse2028a                      | Allgemein                                 |                                                       |               |                              |
| E<br>Kalender  | 0                                    |                                           |                                                       |               |                              |
| L              | Lieber Päda-Kurs<br>hiermit lade ich | ;<br>euch herzlich zu unserem nächsten ge | meinsamen Videounterricht am 19.06. um 11:00 Uhr ein. |               |                              |
|                | Ich freue mich e                     | uch online zu sehen.                      |                                                       |               |                              |
| Dateien        | Beste Grüße<br>Nicolai Nowak         |                                           |                                                       |               |                              |
|                |                                      |                                           |                                                       |               |                              |
|                |                                      |                                           | 2                                                     | Teilnehmen an | klicken                      |
| ß              | An Microsof                          | t Teams-Besprechung teilneh               | men -·                                                |               |                              |
| Apps           | Weitere Informatio                   | nen zu Teams   Besprechungsoptionen       |                                                       |               |                              |

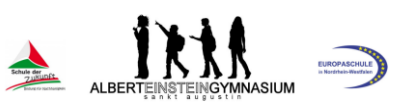

|                                                                             | ALBERTEINSTEINGYMNASIUN               |
|-----------------------------------------------------------------------------|---------------------------------------|
| Audio- und Videoeinstellungen auswählen für<br>Pädagogikunterricht EF - GK1 |                                       |
| Andere Tellinhmeoptionen                                                    | hinzufügen                            |
| S. Kamera an/aus                                                            | 5. am unterricht teilnenmen anklicken |
| 4. Micro an/aus                                                             |                                       |

Anschließend öffnet sich das Videofenster.

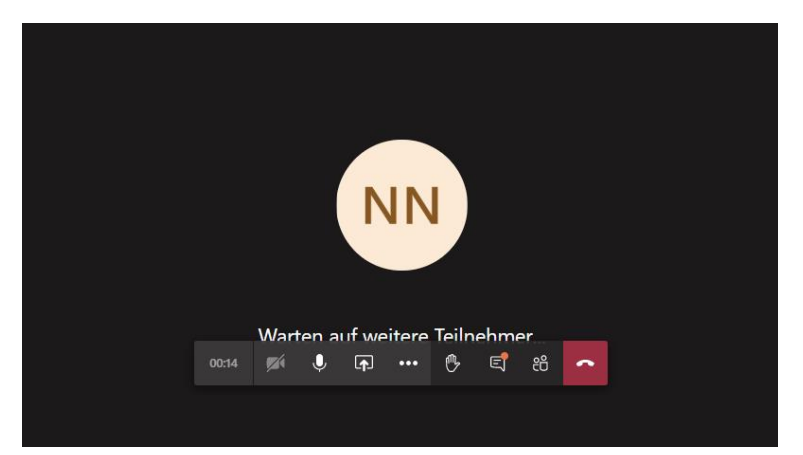

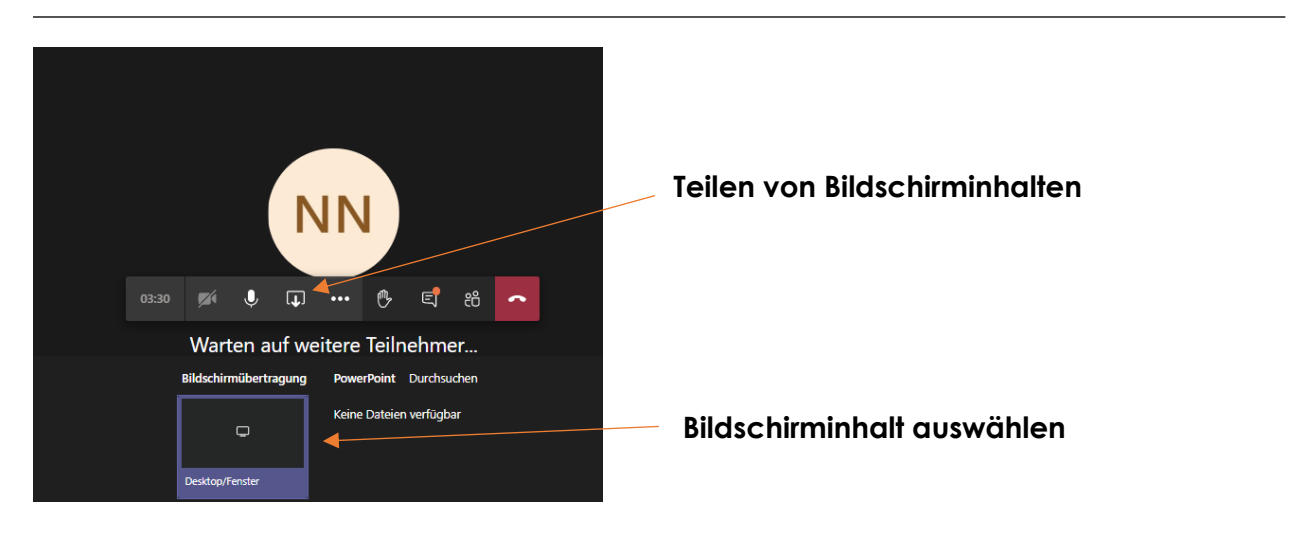

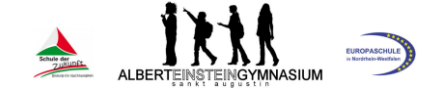

Mit dieser Funktion können unterschiedlichste Inhalte angezeigt werden. So ist z.B. das Abspielen einer PowerPoint-Präsentation möglich.

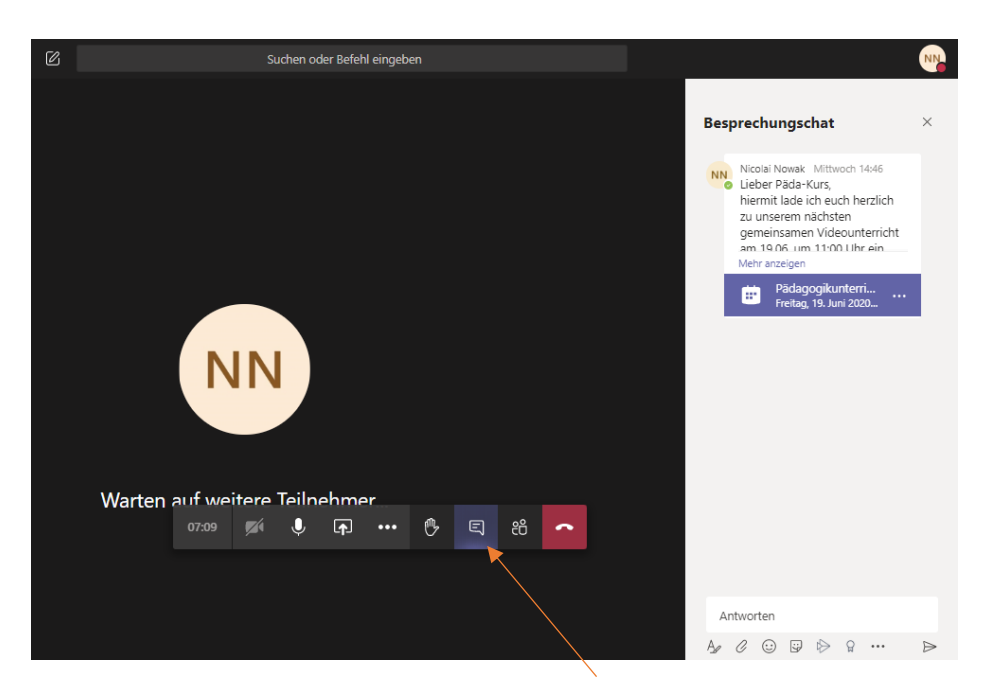

Chat in der Videokonferenz öffnen

| Warten | n auf weite | are Teilnehme | er      | Auflegen | \<br>\ | Videokonfer | enz beende | n |
|--------|-------------|---------------|---------|----------|--------|-------------|------------|---|
| warten | 09:25       | × I (         | ••• 🔥 🗉 | 2 8 -    |        |             |            |   |
|        |             |               |         |          |        |             |            |   |

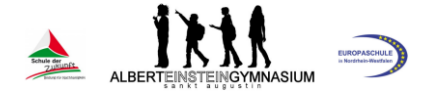

# 7. Chatfunktion im Kurs nutzen

|                   | Microsoft Teams | C | Suchen oder Befehl eingeben                                                                                                    | <b>N</b>     |
|-------------------|-----------------|---|----------------------------------------------------------------------------------------------------|--------------|
| ,<br>Aktivität    | < Alle Teams    |   | Allgemein Beiträge Dateien Kursnotizbuch Aufgaben Noten                                                                                                    | () Team ···· |
| Chat              | к               |   | Assignments Mittwoch 14:34 Operante Konditionierung                                                                                                    | 103          |
| Teams             | Klasse2028a     |   | Due Jun 19<br>View assignment                                                                                                    |              |
| Aufgaben          | Allgemein       |   | ← Antworten                                                                                                    |              |
| E Kalender        |                 |   | Heute Zuletzt gelesen                                                                                                    |              |
| Anrufe<br>Datelen |                 |   | No kitaber Päda-Kurs,<br>hiermit lade ich euch herzlich zu unserem nächsten gemeinsamen Videounterricht am 19.06. um 11:00 Uhr ein.<br>Ich freue mich euch online zu sehen. |              |
|                   |                 |   | Mehr anzeigen                                                                                                    |              |
|                   |                 |   | Pädagogikunterricht EF - GK1<br>Freitag. 19. Juni 2020 @ 11:00                                                                                                    |              |
| Apps              |                 |   | Get       Besprechung beendet: 11 Min. 13 Sek.         Image: Antworker       Wie war die Anrufqualität?         ✓ Antworker                                                | NN           |
| ?<br>Hilfe        |                 |   | Neue Unterhaltung, Geben Sie zum Erwähnen @ ein. 🍗                                                                                                    |              |
| Ú.                |                 |   |                                                                                                    |              |

# Eingabe von Nachrichten an den Kurs möglich

### 8. Chatfunktion nutzen

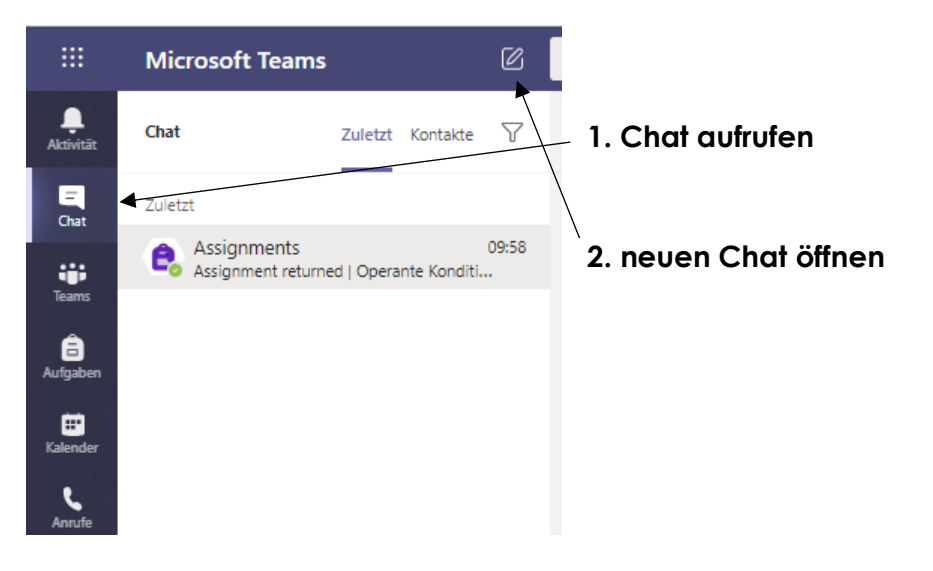

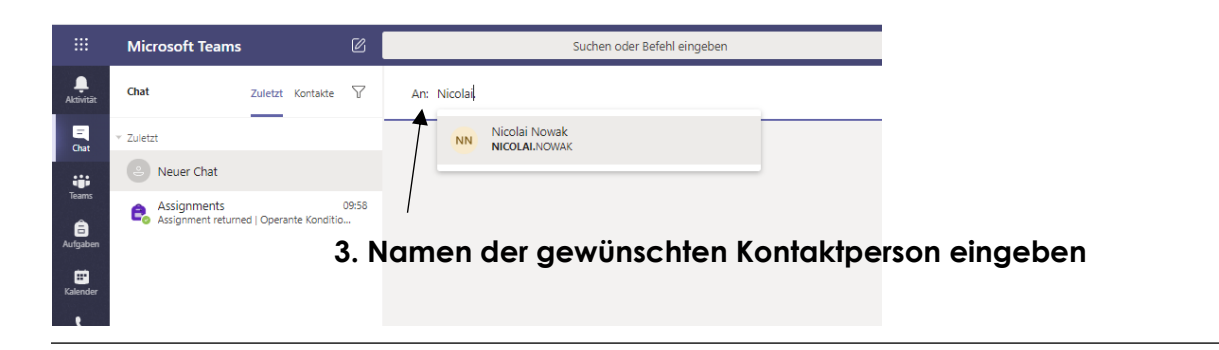

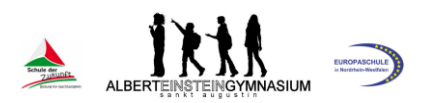

|           | Suchen oder Befehl eingeben                                                  | N            |                  |
|-----------|------------------------------------------------------------------------------|--------------|------------------|
| An: NN Ni | colai Nowak 🗙                                                                | $\checkmark$ |                  |
| -         |                                                                              |              |                  |
|           |                                                                              |              |                  |
|           | Sie starten eine neue Unterhaltung Geben Sie unten Ihre erste Nachricht ein. |              | 4. Text eingeben |
|           |                                                                              |              | und absenden     |
|           | Eine neue Nachricht eingeben                                                 |              |                  |
|           | A₂ ℓ ☺ ټ ⊳ ♀ …                                                               | ⊳            |                  |